## **Correct Daily Attendance**

Last Modified on 06/23/2023 3:57 pm CDT

Use the Daily Attendance page to correct any errors made when taking daily

attendance. Changing participant attendance on this page is different than checking a participant in or out. If you mark a present participant as not present on this page, the participant's in and out records for the day will be deleted.

**Required Permissions:** You must have the **Record Attendance** permission enabled on your account to update daily attendance.

- 1. From the menu to the left, click Menus/Attendance.
- 2. Click Attendance/Meal Counts.
- 3. Click Daily Attendance.

| 😤 > Daily Attendance   |                |                      |                |
|------------------------|----------------|----------------------|----------------|
| « 06/23/2023 »         | All Classrooms |                      | Show All Times |
| Bumble Bee             |                |                      |                |
| Chicken Little (6 y)   | Present        | Hello Kitty (5 y)    | Present        |
| Daffy Duck (3 y)       | Present        | I am Groot (1 y)     | Present        |
| Dora Explorer (10 y)   | Present        | Peppa Pig (5 y)      | Present        |
| Fancy Nancy (5 y)      | Present        | Stanley Moon (5 y)   | Present        |
| Butterflies            |                |                      |                |
| Boss Baby (3 y)        | Not Present    |                      |                |
| Infant Room            |                |                      |                |
| Cruella De'Ville (6 m) | Not Present    | Minnie Mouse (9 m)   | Not Present    |
| Judy Jetson (8 m)      | Not Present    | Tiana Maldonia (9 m) | Not Present    |
| Minion Classroom       |                |                      |                |
| Bob Minion (1 y)       | Present        |                      |                |
| New Classroom          |                |                      |                |
| Cody Armstrong (2 y)   | Not Present    |                      |                |
| Toddlers               |                |                      |                |
| Prince Aladdin (4 y)   | Not Present    |                      |                |
| Young Toddler          |                |                      |                |
| Mickey Mouse (2 y)     | Not Present    |                      |                |
|                        |                |                      | Save           |

- 4. Select the date to correct. You cannot select a future date.
- 5. If In/Out Times are enabled, you can update the participant's in and out times:
  - a. Click the first time box and update the participant's In time.
  - b. Click the second time box and update the participant's Out time.
  - c. If temperature recording is enabled, you can also update the participant's temperature.

| Schwab, Jamie (6 y) |   |          |        |      | Р | Present 🗙 |   |  |
|---------------------|---|----------|--------|------|---|-----------|---|--|
|                     |   | Out of S | ichool |      |   |           |   |  |
| 09:33 AM            | 9 | 12:00 PM | 0      | 97.5 |   | °F        | 8 |  |
|                     |   |          |        |      |   |           | 0 |  |
|                     |   |          |        |      |   |           |   |  |

6. Click the Classroom drop-down menu and select the classroom to correct. You can also select All

## Classrooms.

7. Click a participant's name to change their attendance status (not present/present).

8. When finished, click Save.